## **Como consultar OPMEs padronizadas na SES**

 Primeiramente, deve-se consultar se a OPME de interesse consta na lista intitulada: "OPMEs padronizadas na SES/SC".

2. Ao localizar a OPME de interesse, para consultar o valor desta, deve-se acessar o "<u>Portal de Compras do Governo de Santa Catarina</u>" e clicar em Painéis → Preços homologados, conforme imagem abaixo:

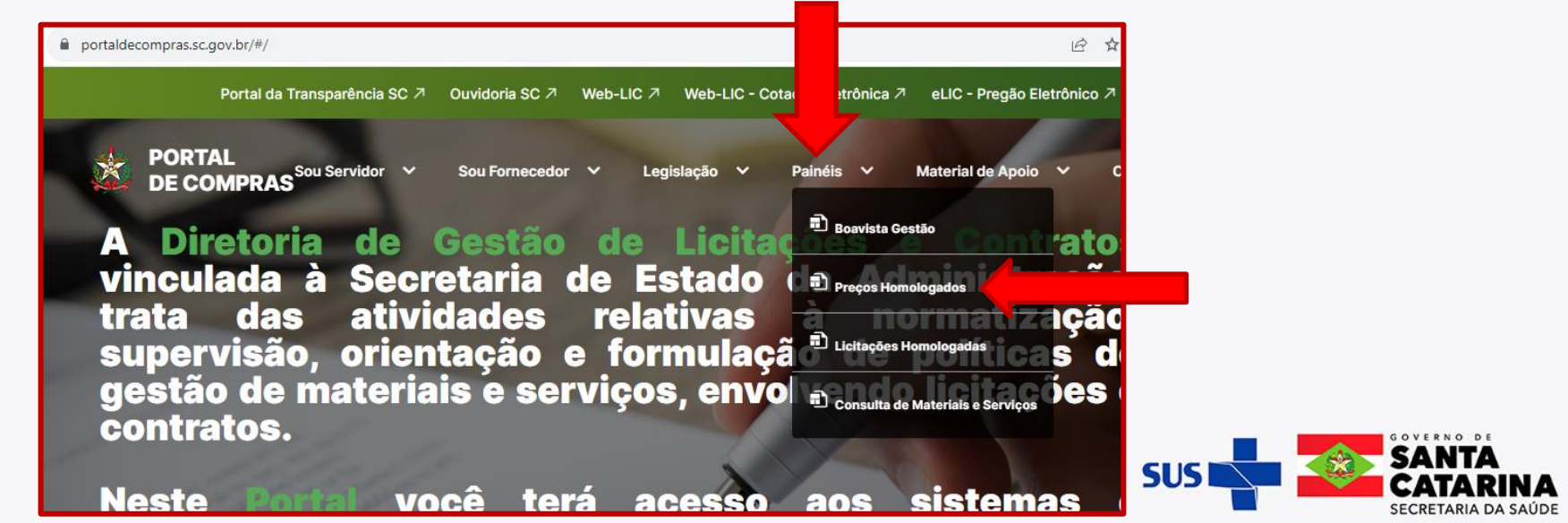

## **Como consultar OPMEs padronizadas na SES**

**3.** Ao clicar no ícone "Preços homologados" o site será redirecionado para o "Painel de Preços", conforme imagem abaixo:

|   | <b>X</b>                                                                        | SOVERNO DE SANTAÑA DE Painel de Preços<br>Santaña Os valores apresentados pelo painel de preços referem-se aos pregões homologados pelo sistema LIC / E-LIC<br>Os valores apresentados pelo painel de preços referem-se aos pregões homologados pelo sistema LIC / E-LIC |        |                                                      |                                 |    |       |           |                         |                           |                    |                              |          |                                       |
|---|---------------------------------------------------------------------------------|----------------------------------------------------------------------------------------------------|--------|------------------------------------------------------|---------------------------------|----|-------|-----------|-------------------------|---------------------------|--------------------|------------------------------|----------|---------------------------------------|
|   | Nome P                                                                          | rodu                                                                                                    | to Ge  | nérico                                               | Código no NUC                   |    |       |           | Data                    |                           |                    |                              |          |                                       |
|   | Todos                                                                           |                                                                                                    |        |                                                      | $\sim$                          | L  | Todos |           |                         | $\sim$                    | Últi               | $\sim$ 1                     | Anos     | s ~                                   |
| ſ | Nome P                                                                          | rodut                                                                                                    | o Espe | ecífico                                              | Grupo                           |    |       |           |                         | ◎ 21/10/2022 - 20/10/2023 |                    |                              |          |                                       |
|   | Todos                                                                           | tos 🗸 🗸                                                                                                    |        |                                                      |                                 |    |       |           |                         | $\sim$                    |                    |                              |          |                                       |
|   | Cod NUC                                                                         | Cod                                                                                                    | Cod    | Nome Produto Genérico                                | Nome Produto Específico Val U   |    |       | Initário  | tário Otde Item Unidade |                           |                    | Edital/Ano Num Sane          |          |                                       |
|   |                                                                                 | Grupo                                                                                                    | Classe |                                                      | -                               |    | Home  | logado    |                         | Medida                    |                    |                              | <u> </u> |                                       |
|   | 89885005<br>89885005                                                            | 13<br>13                                                                                                    | 5      | TESTADOR DE CABOS                                    | ZUMBIDOR                        |    |       | R\$266,00 | 4,00                    | Peça<br>Peça              | 4/2023<br>936/2023 | DPE 00001234<br>UDESC 000184 | /2022    | Defensoria Públic<br>Fundação Univers |
|   | 89885005                                                                        | 13                                                                                                    | 5      | TESTADOR DE CABOS                                    | ZUMBIDOR                        |    | i     | \$630,81  | 4,00                    | Peça                      | 137/2022           | CBMSC                        | 00/2020  | Corpo de Bombein                      |
|   | 00005005                                                                        | 12                                                                                                    | 5      | TESTADOR DE CAROS                                    |                                 |    | D     | 1 220 99  | 17.00                   | Peca                      | 924/2022           | 00011128/2022                | 2        | Melhoria<br>Eurodacão Univers         |
|   | 88110392                                                                        | 65                                                                                                    | 20     | ACAO JUDICIAL (EXCLUSIVO                             | ZUCLOPENTIXOL DEPOT 200MG       | AN | IP.   | R\$62,82  | 180.00                  | Ampola                    | 1147/2023          | SES 141193/20                | 123      | Secretaria de Esta                    |
|   | 107905409                                                                       | 45                                                                                                    | 20     | ALMOX.450/495)<br>ACAO IUDICIAL (EXCLUSIVO ALMOX.650 | 1ML<br>701 PIDEM 5MG SUBLINGUAL |    |       | D\$0.95   | 5 400 00                | Comprimi                  | 1167/2023          | SES 1/1193/20                | 123      | Secretaria de Est                     |
|   | 107703007                                                                       | 00                                                                                                    | 20     | E 495)                                               | LOLFIDER SHO SODEROOAL          |    |       | 1120,70   | 0,400,00                | do                        | 114//2023          | 323 141173/20                | 23       | Secretaria de Esta                    |
|   | 64882207                                                                        | 65                                                                                                    | 20     | ACAO JUDICIAL (EXCLUSIVO ALMOX. 450                  | ZOLPIDEM 10 MG                  | _  |       | R\$0,26   | 49.200,00               | Comprimi                  | 511/2023           | SES 43157/202                | 23       | Secretaria de Esta                    |
|   | Preço a náda                                                                    |                                                                                                    |        |                                                      |                                 |    |       |           |                         |                           |                    |                              |          |                                       |
|   | 1 4 4 0                                                                         |                                                                                                    | 9/     | N/A                                                  | 3 751 396 1                     | 8/ | 6 79  | 239       | 4470                    | 67 04                     | 0.00               | N                            | Δ        | N/A                                   |
|   | Fornecedor                                                                      | es                                                                                                    | Prod   | uto Total de Ítens                                   | Valor Total                     |    |       | 230       | Valor Máxi              | imo                       | Mínimo             | Mé                           | dia      | Mediana                               |
| 2 | 2016/2022 835548 Forte de Dados: BeaVista   Deservolvimento: SEA / DGLC / GESIC |                                                                                                    |        |                                                      |                                 |    |       |           |                         |                           |                    |                              |          |                                       |

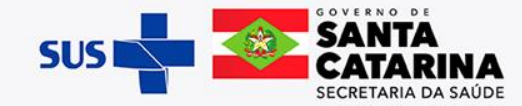

## **Como consultar OPMEs padronizadas na SES**

4. Para consultar o valor da OPME de interesse, tendo em mãos a descrição e/ou código já consultados anteriormente, deve-se digitar no campo "Nome do Produto Específico" OU "Código NUC", conforme imagens abaixo:

| Nome Produto Genérico     Código no NUC       Todos     9792007     1     Anos     V                                                                                                    |  |  |  |  |  |  |  |  |
|----------------------------------------------------------------------------------------------------|--|--|--|--|--|--|--|--|
| Nome Produto Específico [Grupo   Todos Todos                                                                                                    |  |  |  |  |  |  |  |  |
| Cork KUC Cork Cork News Produce Severities News Produce Severities News P |  |  |  |  |  |  |  |  |
| 1 1500<br>1 1500<br>2 1250<br>2022 2021<br>2 2021                                                                                                    |  |  |  |  |  |  |  |  |
| 2     1     128.00     446.288.00     3.513,78     3.459     3.486,63       rom cedores     Total de lítens     Valor Total     Valor Máximo     Médiaa     3486,63                                                                                                    |  |  |  |  |  |  |  |  |
| de E                                                                                                    |  |  |  |  |  |  |  |  |

 Lembrando que, os itens que são fornecidos pela SES/SC, encontram-se descritos na lista "OPMEs padronizadas na SES/SC".

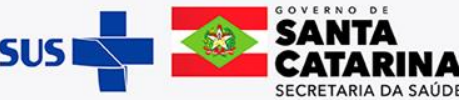